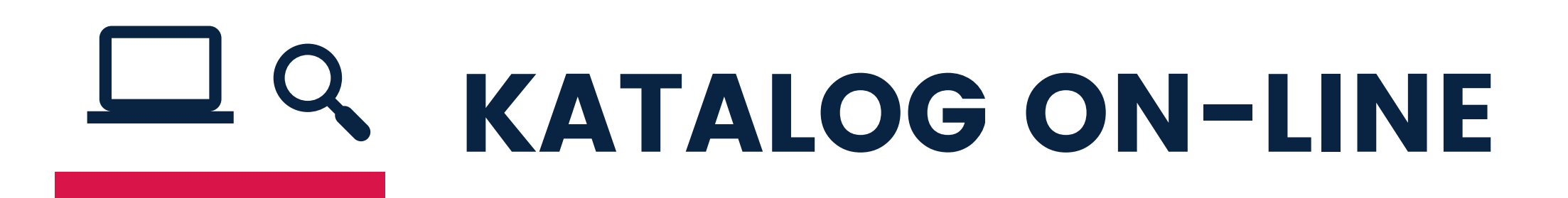

# **MIGRACJA KONTA**

(dla czytelników zapisanych przed 17 maja 2020 r.)

### **PIERWSZE LOGOWANIE**

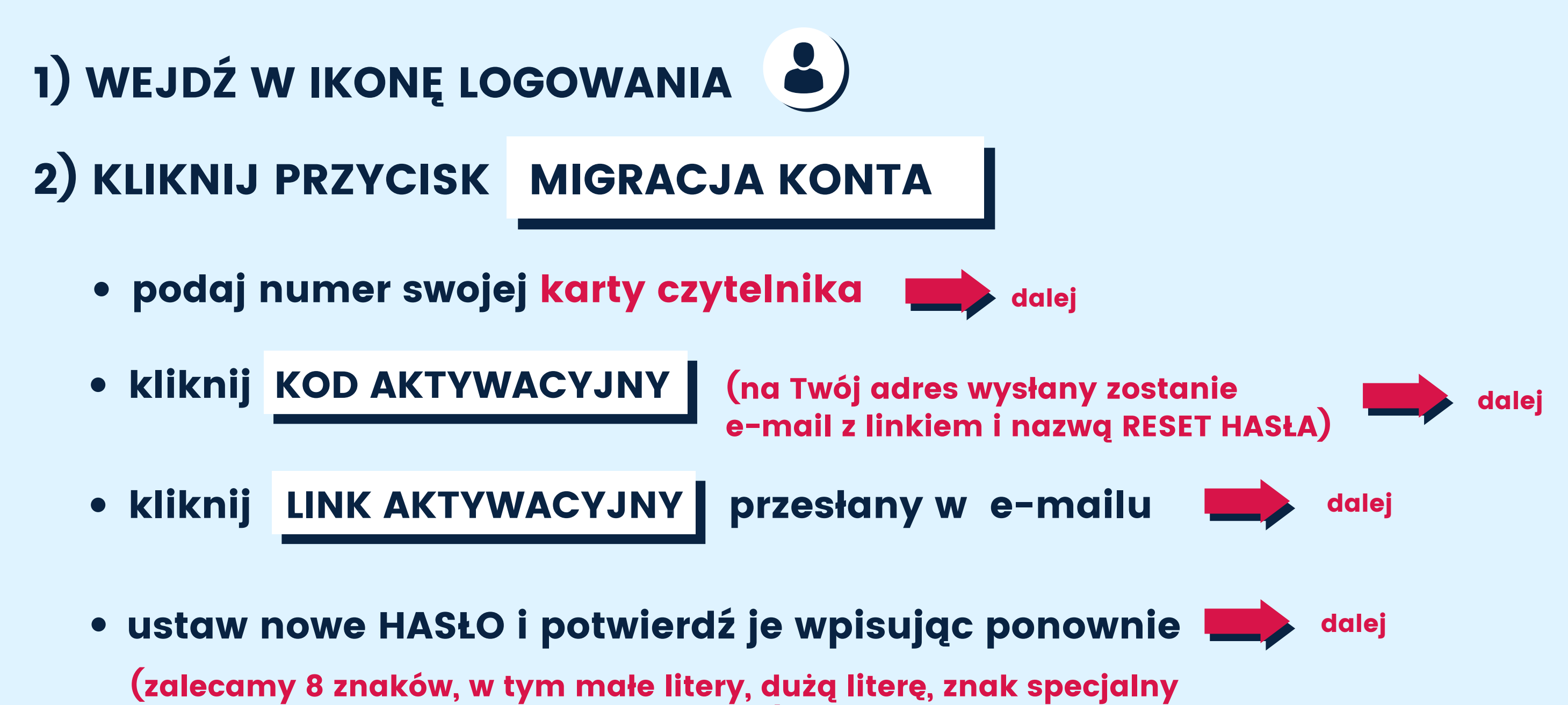

oznacza możliwość podglądu hasła)

- ZAKOŃCZ I ZAMKNIJ
- 3) WEJDŹ W IKONĘ LOGOWANIA 🌡

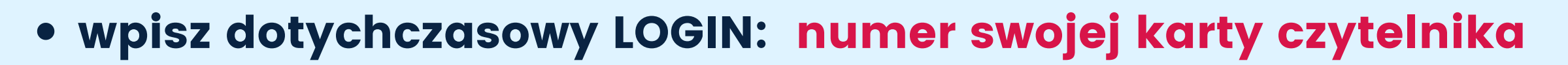

• podaj ustawione przez siebie HASŁO

4) CZEKAJ NA INFORMACJĘ, ŻE <u>MIGRACJA KONT SIĘ POWIODŁA</u>

## KAŻDE KOLEJNE LOGOWANIE

1) WPISZ NOWY LOGIN: E-MAIL

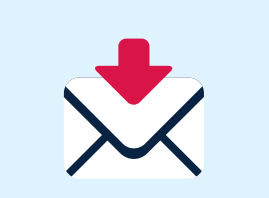

#### 2) PODAJ HASŁO USTAWIONE PRZY MIGRACJI KONTA

### 3) ZALOGUJ

\*Jeśli nie możesz się zalogować, zgłoś bibliotekarzowi